# 1 Sicherheitshinweise

Bitte lies diese Bedienungsanleitung und die Sicherheitshinweise vor der ersten Inbetriebnahme sorgfältig durch. Für Schäden, die durch Nichtbeachtung dieser Anleitung und der Sicherheitshinweise entstehen, übernehmen wir keine Haftung.

#### 1.1 Allgemeine Sicherheitshinweise

- Vermeide starke Vibrationen. Stöße oder Extrusion, schütze das Gerät vor Sonne und Regen während des Transports.
- Das Gerät sollte in einem sauberen, k
  ühlen und trockenen Baum gelagert werden, direkte Sonneneinstrahlung und Kontakt mit ätzenden Substanzen vermeiden.
- Lass Kinder oder Haustiere nicht in das Gerät oder das Zubehör bei
  ßen, da dies zu Schäden oder einem Ausfall des Geräts führen kann.
- Das Gerät enthält Kleinteile. Bitte bringe das Gerät nicht in die Reichweite von Kleinkindern. Kinder können unbeabsichtigt Kleinteile verschlucken und daran ersticken.
- Lass das Produkt nicht fallen und setze es keinen starken Stößen aus, um es nicht zu beschädigen, was zu einem Ausfall des Geräts führen kann.

#### 1.2 Vorsichtsmaßnahmen für Batterien

Fine Überhitzung der Batterie kann eine Explosion verursachen.

- · Falls die Batterie ausläuft, vermeide den Kontakt von Haut und Augen mit der auslaufenden Flüssigkeit. Bei direktem Kontakt spüle bitte sofort mit klarem Wasser und begib dich zur ärztlichen Behandlung in ein Krankenhaus.
- Wenn eine Batterie während des Gebrauchs oder der Aufbewahrung Verfärbungen, Verformungen, abnormale Erwärmung oder andere Anomalien aufweist, verwende sie hitte nicht mehr
- Entsorge die Batterie stets nach den regionalen Entsorgungsvorschriften und wirf sie nicht in den Hausmüll.

# 2 Technische Daten

- Kompatibilität: iPhones/iPads mit iOS 14.5 oder neuer (Apple Wo ist? kompatibel) Ladeart: Kabelloses Laden
- Bluetooth-Version: 5.3
- Maximale Sendeleistung: 4 dBm
- Wasserschutzklasse: IP65
- Frequenzbereich: 2400 MHz ~ 2483,5 MHz
- Verbindungsreichweite: Bis zu 50 m (bei ungehinderter Sicht)
- Batterie: Lithium-Polymer-Batterie (100 mAh, wiederaufladbar)
- Standby-Zeit: Bis zu 8 Monate
- Lautstärke: 80-100 dB

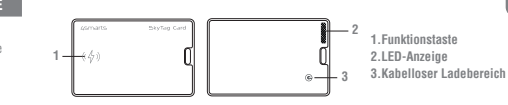

# 3 Erste Schritte

Mac.

Der 4smarts SkyTag Card ist ein innovativer Geldbörsenfinder im Kreditkartenformat, der dich vor dem Verlust deiner Geldbörse oder anderer Gegenstände schützt. Wenn du den SkyTag Card zum Beispiel in deine Brieftasche steckst, kannst du iederzeit den Standort deiner Brieftasche sehen. Gerät ein- und ausschalten

- Einschalten: Drücke die Funktionstaste einmal kurz, und du hörst einen Signalton, der anzeigt, dass das Gerät eingeschaltet ist und sich im Kopplungsmodus befindet.
- Ausschalten: Halte die Funktionstaste drei Sekunden lang gedrückt. Das Gerät sollte zweimal piepsen, was anzeigt, dass es ausgeschaltet ist.

Hinzufügen zur "Wo ist?"App

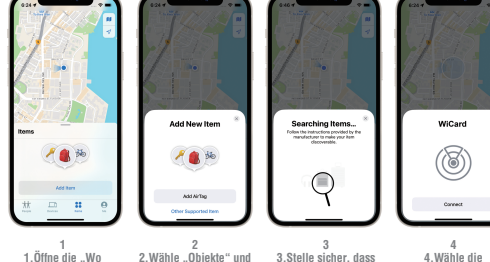

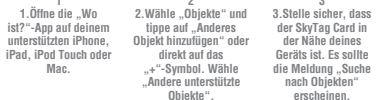

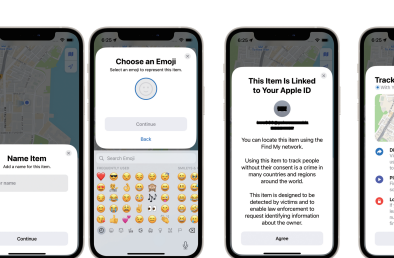

Gib im nächsten Schritt einen Namen und ein Emoii ein, um deinen SkyTag Card zu personalisieren, und tippe auf "Weiter".

# Hinweise zur Bedienung

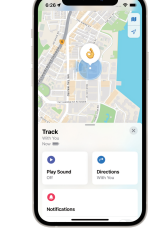

Funktionen des SkyTag Card Obiekte finden: Wenn dein SkyTag Card gekoppelt ist, kannst du in der "Wo ist?"-App auf "Ton abspielen" tippen, um ihn piepsen zu lassen und seinen Standort zu finden. Standort des Objekts: Der letzte bekannte Standort des SkyTag Card wird in der App als Emoji angezeigt. Tippe auf "Wegbeschreibur um dorthin zu naviaieren.

| is Item Is Linked                                                                                                    | Track                                                                                                    | Lost M                                                                                                    |
|----------------------------------------------------------------------------------------------------|----------------------------------------------------------------------------------------------------|----------------------------------------------------------------------------------------------------|
| Find My network.<br>this item to took people<br>their consects a clime in<br>yoursties and implicit<br>around the actif.<br>Item is designed to be<br>ended by victims and to<br>be law enforcement to<br>a identifying information<br>about the owner. | <ul> <li>Declare a Max<br/>method and a set provide<br/>the Ville of the Max<br/>method and the Max<br/>Max<br/>Max Max<br/>Max Max<br/>Max Max<br/>Max Max<br/>Max Max<br/>Max Max<br/>Max Max<br/>Max<br/>Max<br/>Max<br/>Max<br/>Max<br/>Max<br/>Max<br/>Max<br/>Max</li></ul> | <ul> <li>Notly these fours<br/>Too will reach a an<br/>too will reach a an<br/>too and near a<br/>The May Look<br/>The May Look<br/>Too and a discussion<br/>Looke a phone that<br/>and the set<br/>and a sphere that<br/>and the set<br/>and the se</li></ul> |
|                                                                                                    |                                                                                                    |                                                                                                    |

Wenn "Dieses Obiekt Tippe auf "Fertio" ist mit deiner Apple-ID um die Einrichtung verknüpft" erscheint. abzuschließen. tippe auf "Zustimmen"

| ED +                                                                          |                                                                                                    |
|-------------------------------------------------------------------------------|----------------------------------------------------------------------------------------------------|
| Pay Sound Directions                                                          |                                                                                                    |
| Kotifications      Ketly Ithen Found      Multip Ithen Left Itelind      On > | <ul> <li>Hinweis: Die Funktion<br/>"Benachrichtigen,<br/>wenn gefunden" kann<br/>nur aktiviert werden,<br/>wenn sich dein Smart</li> </ul> |
| Colored a Colored                                                             | Finder außerhalb der<br>Reichweite befindet.                                                                                               |
| Mandatare Distance Technology<br>Mandatare Co.,133                            |                                                                                                    |

#### Benachrichtigungen

Aktiviere die Option "Benachrichtigen, wenn gefunden". Wenn der Standort deines Smart Finders von einem anderen Gerät mit "Wo ist?"-Funktion erkannt wird, erhältst du eine Benachrichtigung über den aktualisierten Standort. Aktiviere die Option "Benachrichtigen, wenn zurückgelassen". Du wirst benachrichtigt, wenn du deinen Smart Finder zurücklässt und er nicht mehr in Reichweite deines Geräts ist.

|    | 27 _ • =                                                                |
|----|-------------------------------------------------------------------------|
|    | noel                                                                    |
| ь  | Lost Mode                                                               |
| L  | 6                                                                       |
| L  |                                                                         |
|    | Notify When Found                                                       |
| Г  | You will receive a netification when<br>the location becomes available. |
| 10 | Find My Look                                                            |

Continue

Model

\_\_\_\_

# Verloren-Modus aktivieren

1. Öffne die "Wo ist?"-App und wähle den SkyTag Card aus. 2. Tippe auf "Verloren" und folge den Anweisungen 3.Gib deine Telefonnummer oder E-Mail-Adresse ein und schreibe eine Nachricht, die Finder sehen können.

4 Tippe auf "Aktivieren", um den Verloren-Modus einzuschalten.

Hinweis: Im Verloren-Modus wird die Funktion "Benachrichtigen, wenn gefunden" automatisch aktiviert, und der SkyTag Card ist gesperrt.

nennen des Geräts Dieses Objekt teilen kannst den Namen 1. Tippe auf "Person ines Smart Finders hinzufügen", um das Obiekt Notify When Left Sehind mit iemandem zu teilen. erät entfernen Play Search Direction Stelle sicher, dass de 2. Tippe auf "Weiter" und erloren-Modus wähle die Personen aus, mit Lott Made aktiviert ist, und tippe denen du teilen möchtest Share This Item f Gerät entfernen 3 Tippe auf "Teilen" und stätige die Aktion. warte, bis die Personen deine Manufacturer idem du auf "Entfernen" Einladung bestätigen. SelaiNunker Hinweis: Andere können Dein Smart Finder wird dieses Obiekt lokalisieren. rückaesetzt und ist Notify When Left Behind Benachrichtigungen über ereit. mit einem neuen Gerät oekoppelt zu unerwünschtes Tracking erden.pair with a new werden stummgeschaltet rfordert iOS 17 oder höher

Standortfreigabe deaktivieren Halte die Funktionstaste drei Sekunden lang gedrückt, bis du zwei Pieptöne hörst. Damit wird die Standortfreigabe deaktiviert.

### Zurücksetzen auf Werkseinstellungen

1.Drücke die Taste viermal schnell hintereinander.

2.Halte die Taste beim fünften Drücken gedrückt, bis du einen Signalton hörst. 3.Der SkyTag Card wird zurückgesetzt und ist bereit, erneut gekoppelt zu werden.

#### Mit einer anderen Annle-ID konneln

1 Entferne den SkyTag Card aus deiner "Wo ist?"-App. 2.Wähle in der Registerkarte "Elemente" den SkyTag Card aus, scrolle zum Ende und tippe auf "Element entfernen".

3.Folge den oben genannten Schritten zur Einrichtung, um ihn mit einer neuen Apple-ID zu koppeln. Unerwünschtes Tracking verhindern und Privatsphäre schützen

Tracking verhindern: Wenn sich ein fremder SkyTag Card längere Zeit in deiner Nähe befindet, wirst du benachrichtigt. Falls du das Gerät nicht findest, spielt es nach einiger Zeit einen Alarmton ab. Privalsphäre: Der SkyTag Card speichert keine Standortdaten physisch. Die Kommunikation über das "Wo Marken von Apple Inc. iOS ist eine Marke oder eingetragene Marke von Cisco in den USA und anderen ist?"-Netzwerk ist durchgehend verschlüsselt, sodass weder Apple noch Dritte deine Daten sehen können.

Dieses Produkt kann nur kabellos geladen werden. Fin Ladegerät ist nicht im Lieferumfang enthalten. Achte auf die Verwendung eines kompatiblen Ladegeräts mit mindestens 5 Watt.

# 5 Wartung und Pflege

- Öffne das Gerät nicht und lass es nur von einem Fachmann reparieren.
- Verwende zum Abwischen ein sauberes, trockenes Stofftuch.

# 6 Gewährleistung

Die 4smarts GmbH übernimmt keinerlei Haftung oder Gewährleistung für Schäden, die aus unsachgemäßer Installation. Montage und unsachgemäßem Gebrauch des Produktes oder einer Nichtbeachtung der Bedienungsanleitung und/oder der Sicherheitshinweise resultieren.

# 7 Hinweise zum Umweltschutz

# 8 Service und Support

Bei defekten Produkten oder Problemen während der Installation wende dich bitte an deinen Händler oder an die 4smarts Produktberatung auf: http://www.4smarts.com/contact. Service Hotline: Montag-Freitag: 9-17h Telefon: +49(0)821 20708444 E-Mail: customer-service@4smarts.com

# 9 Konformitätshinweis

Hiermit erklärt die 4smarts GmbH. dass sich dieses Produkt in Übereinstimmung mit den grundlegenden Anforderungen und den übrigen einschlägigen Bestimmungen der Richtlinie 2014/53/EU befindet. Weitere Informationen sowie die vollständige Konformitätserklärung nach der RED-Richtlinie findest du unter: www.4smarts.com.

\*Um diesen Gegenstand mit der App "Apple Find My" zu finden, wird die neueste Version von iOS, iPadOS oder macOS empfohlen. Die App "Gegenstände suchen" auf der Apple Watch erfordert die neueste Version von watchOS.

Die Verwendung des Abzeichens "Works with Apple" bedeutet, dass ein Produkt speziell für die Verwendung mit der in dem Abzeichen angegebenen Technologie entwickelt wurde und vom Produkthersteller für die Erfüllung der Produktspezifikationen und Anforderungen von Apple Find My Network zertifiziert wurde. Apple ist nicht verantwortlich für den Betrieb dieses Geräts oder die Verwendung dieses Produkts oder dessen Übereinstimmung mit Sicherheits- und Regulierungsstandards. Apple, Apple Find My, Apple Watch, Find My, iPhone, iPad, iPadOS, Mac, macOS und watchOS sind Ländern und wird unter Lizenz verwendet

Pop-up-Melduna WiCard" aus und tinne auf "Verbinden"

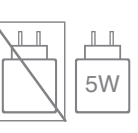

Verwende zur Beinigung keine scharfen Chemikalien. Beinigungsmittel oder Ähnliches.

Elektrische und elektronische Geräte sowie Batterien dürfen nicht mit dem Hausmüll entsorgt werden. Der Verbraucher ist gesetzlich verpflichtet, elektrische und elektronische Geräte sowie Batterien am Ende ihrer Lebensdauer an die dafür eingerichteten, öffentlichen Sammelstellen oder an die Verkaufsstelle zurückzugeben.

# 4smarts

Thanks for buying our product! We at 4smarts are sure it will serve you well. Follow us on social media for news, customer support and to win great prizes. See you there!

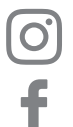

@4smarts official

facebook.com/4smarts

linkedin.com/company/4smarts

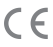

All listed brands are trademarks of the corresponding companies. Errors and omissions excepted, and subject to technical changes. Our general terms of delivery and payment are applied.